## ● フォルダ削除方法

既に作成しているフォルダを削除する場合の操作方法です。

| No. | 画面イメージ                                                                                                    | 操作方法等 |
|-----|----------------------------------------------------------------------------------------------------|-------|
|     | e-Tax ピュく&&### C- ログアント<br>株式会社園税商事 種 ログイン中<br>##Statement</td><td>e-Tax ソフト(WEB版)の「お知<br>らせ・受信通知」をクリックしま<br>す。</td></tr><tr><td rowspan=2>1</td><td>  中語 - Mr17</td><td>※ 当該画面は、法人納税者がログインし<br>た場合の画面です。</td></tr><tr><td>メッセージボックス       影響名は、学校電気       総合名は、学校電気       総合名は、小学校、中菜、小園に対応の近回34世 (空行)       建立成合名は、小学校の第2日ます。</td><td></td></tr><tr><td></td><td>お知らせ・受信通知</td><td>「フォルダ切替え」をクリック<br>します。</td></tr><tr><td rowspan=2>2</td><td><ul> <li>● 受信フォルダ</li> <li>◆ フォルダの替え</li> <li></td><td></td></tr><tr><td>並 校り込む すべて選択 すべて選択 「申告・申請 日 日</td><td></td></tr><tr><td></td><td>X<br>フォルダの切替え</td><td>「フォルダの新規作成、フォルダ<br>名・パスワード変更等はこちら」を<br>クリックします。</td></tr><tr><td rowspan=3>3</td><td>選択してください<br>フォルダの新規作成、フォルダ名・バスワード変更等はこちら <b>ご</b></td><td></td></tr><tr><td>フォルダを切替える</td><td></td></tr><tr><td>( HEC3</td><td></td></tr></tbody></table> |       |

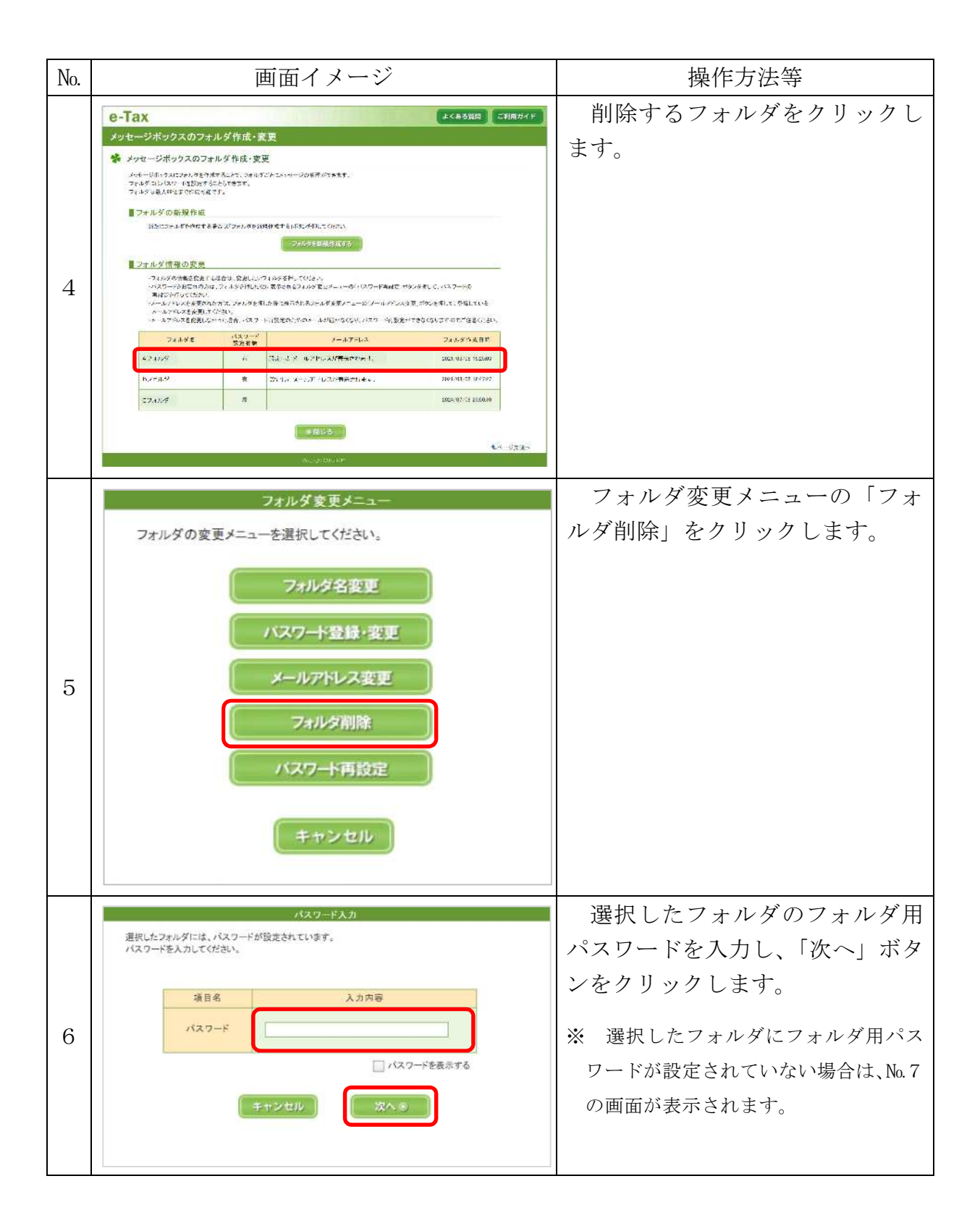

| No. |                                                                                                    | 画面イメージ                            |                        | 操作方法等                                    |
|-----|----------------------------------------------------------------------------------------------------|-----------------------------------|------------------------|------------------------------------------|
| 7   | フォルダ削除                                                                                                    |                                   | フォルダの削除確認を行い、「は        |                                          |
|     | フォルダの削除を行います。                                                                                                    | よろしいですか?                          |                        | い」ボタンをクリックします。                           |
|     | 選択したフォルダに格納されているメッセージは、共通フォルダ(直近分、過去<br>分、ゴミ箱)に入ります。すべてのメッセージを共通フォルダのゴミ箱に入れる場合は、デェックを入れてください。<br>なお、デェックを入れた場合でも、未読メールは共通フォルダ(直近分、過去分)<br>に入ります。                                                                                                    |                                   | 分、過去<br>こ入れる場<br>、過去分) | ※ すべてのメッセージを共通フォルダ<br>のゴミ第に入れる場合は チェックボッ |
|     |                                                                                                    |                                   | クス(□)にチェック(☑)を入れた上、    |                                          |
|     |                                                                                                    | tu uuž                            |                        | 「はい」ボタンをクリックします。                         |
|     |                                                                                                    | and the set of the set of the set |                        |                                          |
| 8   | フォッグの制設を受けた                                                                                                    | フォルダ削除受付完了                        | 5. 赤面面无力               | ます                                       |
|     | フォルメの同時を受付ました。シャピーンパックスのフォルメキャパ・変更適面で、<br>フォルメが削除されたことをご確認ください。なお、メッセージが多い場合は、削除に時間がかかる場合があります。                                                                                                    |                                   |                        |                                          |
|     |                                                                                                    |                                   |                        |                                          |
|     |                                                                                                    | (8間にあ)                            |                        |                                          |
|     | е-Тах сзаля слялите                                                                                                    |                                   | 「メッセージボックスのフォル         |                                          |
|     | メッセージボックスのフォルダ作成・変更                                                                                                    |                                   |                        | ダ作成・変更」画面が表示されます                         |
|     | アレビージャンフィング・メインダンスが、「たいで、なんだ」<br>パレビージャンフィング・シージャングをした、シージージージージージージージージージージージージージージージージージージージ                                                                                                    |                                   | ので、フォルダが削除されたこと        |                                          |
| 9   | フォルダの新規作成<br>新にコマルダを作成する場合は「コナルダを新築作成する」がやんさ利してださい。<br>2009を新規作成する                                                                                                    |                                   | を確認してください。             |                                          |
|     | こまルダ情報の変更<br>つてよび内相違支援でも場合は、変更したいでよぶ学時にて行さい。<br>いたが予想されの方法、アメルジを得いた第二条やネスティントが実現メニューのパイスワード対応支援が多く使用して、パスワードの<br>いたが下れたなど変更になられて、オルジを見ていままれのたちゃとが変更メニューのパイムアドルスを変更がついた中にて、金肌にていき<br>メールアドルムを変更したなたり、オールジを見いままれのたちゃとが変更メニューのパイムアドルスを変更がついた中に、金肌にていき<br>メールアドルムを変更したなからある。パスワード事態をあたかがメールプロからななり、パスワード事論なかがきかくないますりのここまたたか、 |                                   |                        |                                          |
|     | 7+1-58 /127<br>Bits                                                                                                    | −F<br>₩ x−4.7F≥Z                  | フォルダ体成日時               |                                          |
|     | 62449 B                                                                                                    | and した。メールレスであったります。              | 2021/08/06 16:25:03    |                                          |
|     | s MLS                                                                                                    |                                   |                        |                                          |
|     |                                                                                                    | Country of Distance               | ▲ <u>水</u> …"分开建立      |                                          |